# STAPPENPLAN REGISTRATIE VIA PE-ONLINE

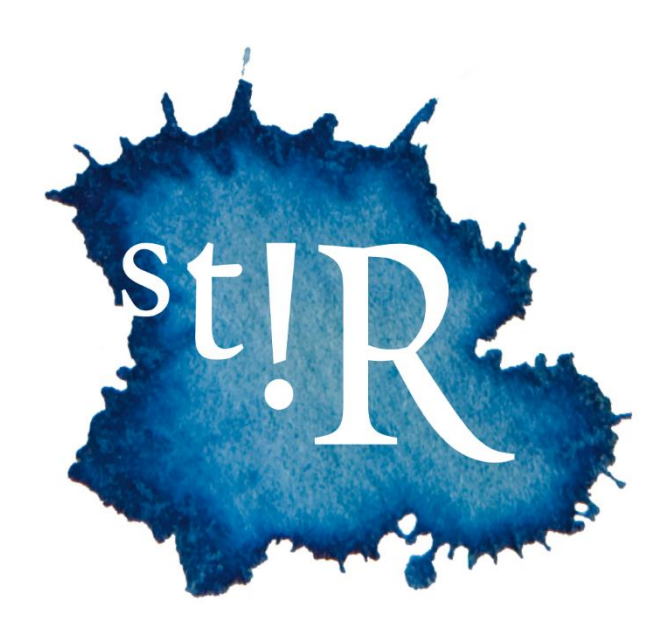

# Stap voor stap registreren in het StiR online register

Hulp nodig bij het registreren? In dit document beschrijven we stap voor stap de wijze waarop je dit proces kan doorlopen.

Eerst starten we met wat je nodig hebt om je te kunnen registreren. Daarna beschrijven we per onderdeel wat van je verwacht wordt om je registratie goed te kunnen doorlopen.

# Wat heb je nodig voor registratie?

1. Heb je digitale kopieën van, door StiR erkende, diploma('s) bij de hand?

2. Betaal je via iDeal? Zorg dan dat je je bankgegevens bij de hand hebt. Als je ervoor kiest om te betalen via een overboeking, zal de beoordeling van je verzoek langer duren. Let er bij deze betaalwijze op dat je je referentienummer goed noteert bij de overboeking, anders kunnen wij de betaling niet goed verwerken en zullen we je om aanvullende informatie moeten vragen.

# Welke informatie moet je vooraf doorgenomen hebben?

- 1. Lees het registratiereglement goed door
- 2. Lees de gedragscode goed door

# Welke stappen moet je doorlopen om je te registreren?

#### 1. Account aanmaken

Wil je je inschrijven in het StiR register, <u>klik dan hier</u> om een account aan te maken. Je kan zelf je gegevens invullen en later ook wijzigen via je eigen account.

#### 2. Gebruikersnaam en wachtwoord per mail

Nadat je account is aangemaakt, ontvang je een mail met je gebruikersnaam en wachtwoord.

## 3. Indienen registratie/inloggen

Je kan nu je verzoek tot registratie indienen bij StiR door in te loggen op je eigen account door middel van je eigen gebruikersnaam en wachtwoord (zie ook punt 2).

## 4. Betalen registratie

Je aanvraag wordt verwerkt als de registratiebijdrage bij ons is ontvangen. De snelste manier is betalen via iDeal. Als je kiest voor de andere optie, duurt het een paar dagen langer voordat je registratie definitief gemaakt kan worden.

## 5. Ontvangstbevestiging

StiR zal nu je aanvraag beoordelen. Bij goedkeuring ontvang je een bevestiging van je registratie in je mail. Zorg er dus voor dat er altijd juiste mailgegevens bij ons bekend zijn. Deze heb je via je verzoek tot registratie bij ons bekend gemaakt.

## 6. Gegevens wijzigen

Via je eigen account kan je je gegevens 24/7 aanpassen. Zorg er altijd voor dat wij de juiste gegevens hebben, zodat je onze informatie niet misloopt en (potentiële) klanten jou altijd goed kunnen vinden.